PUBLIC

# Hands-On Experience on SAP Master Data Governance, Cloud Edition Exercise 2: Consolidation

In this exercise, you will learn the basics for working with the consolidation capabilities of SAP Master Data Governance, cloud edition. You will start with the import of source data in spreadsheet format and the creation of a consolidation process. Then you will examine the results of each process step. Furthermore, you will learn how to use the match review to understand the result of matching and how to work with match groups and the result of the best record calculation.

Estimated time: 20 minutes.

### **Prerequisites**

You have set up the free tier plan for SAP Master Data Governance, cloud edition as outlined in the <u>Getting</u> <u>Started Guide</u>.

## Instructions

#### Step 1: Import Spreadsheet File

You have some customer data with addresses and phone numbers in a spreadsheet file. You can upload this file into the system using the app *Manage Imports*.

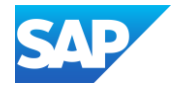

| Explanation |                                                               | Screenshot |                                                               |                                                               |                                            |                                   |                                                       |                                        |                                                                                               |
|-------------|---------------------------------------------------------------|------------|---------------------------------------------------------------|---------------------------------------------------------------|--------------------------------------------|-----------------------------------|-------------------------------------------------------|----------------------------------------|-----------------------------------------------------------------------------------------------|
| 1.          | Open the Fiori app<br>Import Master Data<br>Business Partners |            | Consolidation for Busin<br>Consolidation<br>Business Partners | eess Partners<br>Import Master Data<br>Business Partners<br>▲ | Manage Source<br>Data<br>Business Partners | Track Changes<br>Business Pathers | Manage Mass<br>Greation Processes<br>BP Relationships | Import Master Data<br>BP Relationships | Manage Source<br>Data<br>BP Relationships                                                     |
| 2.          | Click on <b>Create</b> to create<br>a new import of the data. |            | Yackage:                                                      | Created On:                                                   | cords Crea                                 | eated On 👻 Crea                   | Status:                                               | Create Delete                          | <ul> <li>⑦ A M</li> <li>C<sup>2</sup></li> <li>Adapt Filters (1)</li> <li>↑↓ ⑧ ● ✓</li> </ul> |

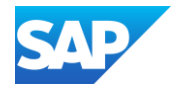

| 3. | Maintain Source System<br>field and Data Package<br>like you want.                                                                                                    | L M ANA L L L L L L L L L L L L L L L L L L                                                                                                    |
|----|----------------------------------------------------------------------------------------------------|----------------------------------------------------------------------------------------------------|
| 4. | Hands-On-Upload-File<br>Click on Upload and<br>select the spreadsheet file,<br>which you have just<br>downloaded from the link<br>above, Hands-On-<br>Upload-file.xlsx<br>After that click on Open. |                                                                                                    |
| 5. | Click on <b>Create</b> to start the import process.                                                                                                    | Hands-On-Upload.xix Construction     Construction Satis     Print     Construction     Time     Value On-Upload.xix     Construction     Construction </th                                                                                                    |
| 6. | Wait until the import has<br>been finished and click on<br><b>Create Process</b> .                                                                                                    | Import Sourch Bir Agent     Hands-On-Upload.xisx     Desired Dir, Kein Bark   Desired Dir, Kein Bark   Completed 14     Source System * Hands on   Data Package: + MABOS     File   Uploaded File   Uploaded Six   Or and By: CEB980000010: 0- Develop One 00/24/2023, 14:36:12   Import Log   Import Log   Import Log   Uploaded Tile   Users (a) Standard ~   Standard Dir   Standard Dir   Standard Dir   Standard Dir   Standard Dir   Standard Niter Data Generance, Upload File   Eventer Dir Standard Dir   Standard Dir   Standard Dir |

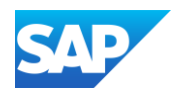

| 7. Input a description and<br>select the process<br>template 'SAP:<br>Consolidate Business<br>Partner Data' click on<br><b>Create</b> . | Create Process                                                                                                    |
|----------------------------------------------------------------------------------------------------|----------------------------------------------------------------------------------------------------|
| <ol> <li>The spreadsheet file has<br/>been imported and a<br/>consolidation process has<br/>been created.</li> </ol>                    | Image: SAP Process V       Sourch int Vigger*       Q       Q       K8         Upload<br>37       Data       Progress       Data       Progress         Process Financias SAP Consolidate Batriess Patrier Data<br>Process Financias Consolidate Batriess Patrier Data<br>Process Financias Consolidate Batriess Patrier Data<br>Process Financias Consolidate Batriess Patrier Data<br>Process Financias Consolidate Batriess Patrier Data<br>Process Financias Consolidate Batriess Patrier Data<br>Process Financias Consolidate Batriess Patrier Data<br>Process Financias Consolidate Batriess Patrier Data<br>Process Financias Consolidate Batriess Patrier Data<br>Process Financias Consolidate Batriess Patrier Data<br>Process Financias Consolidate Batriess Patrier Data<br>Process Financias II (C) (D) (D)<br>Errors Warrings       Data       Progress<br>Process Financias View Patrier Data<br>Process Financias II (C) (D) (D) (D) (D) (D) (D) (D) (D) (D) (D |

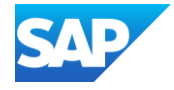

## **Step 2: Run Consolidation Process**

After importing the data from a spreadsheet file, you start a consolidation process. After an initial check you make some manual changes, before you run the matching step to identify duplicates. After a match review the best record calculation will merge the data of a match group. The validation and activation step will bring the loaded data into the system. After finalizing the process, you can check all actions inside this process using the audit trail functionality.

| Explanation |                                                                                                    | Screenshot                                                                                                    |
|-------------|----------------------------------------------------------------------------------------------------|----------------------------------------------------------------------------------------------------|
| 1.          | Click on <b>Start</b> to run the consolidation process.                                                                                                    | Image: Construction of Source Records       Data       Progress         Process Goal: Consolidate Business Partice Data       Data       Progress         Process Goal: Consolidate Business Partice Data       Data       Progress         Process Goal: Consolidate Business Partice Data       Data       Progress         Process Goal: Consolidate Business Partice Data       Data       Progress         Process Goal: Consolidation of Source Records       Data       Official Official                                                                                                    |
|             |                                                                                                    | No displayable results                                                                                                    |
| 2.          | The first step <i>Initial Check</i><br>has been finished and<br>raises an error. Check this<br>error by clicking on the<br><b>number of errors</b> .                     | Control     Load Marketing Data   10787   Process Gen: Consolidate Business Patter Data   Process Gen: Consolidation of Source Records   Process Gen: Consolidation of Source Records   14   Constructions   14   Process Gen: Consolidation of Source Records   14   Process Gen: Consolidation of Source Records   14   Process Gen: Consolidation of Source Records   14   Process Gen: Consolidation of Source Records   14   Process Gen: Consolidation of Source Records   14   Process Gen: Consolidation of Source Records   15   Process Gen: Consolidation of Source Records   14   Process Gen: Consolidation of Source Records   14   Process Gen: Consolidation of Source Records   14   Process Gen: Consolidation of Source Records   14   Process Gen: Consolidation of Source Records   14   Process Gen: Consolidation of Source Records   15   Process Gen: Consolidation of Source Records   15   Process Gen: Consolidation of Source Records   15   Process Gen: Consolidation of Source Records   15   Process Gen: Consolidation of Source Records   15   Process Gen: Consolidation of Source Records   15   Process Gen: Consolidation of Source Records   15   Process Gen: Consolidation of Source Records   15   Process Gen: Consolidat                                                                                                    |
| 3.          | The system reports about<br>a wrong country code.<br>Scroll down in the popup<br>window and click on <b>Show</b><br><b>Result</b> to navigate to the<br>affected record. | I Load Marketing Data     Data     Prozens     Data       Load Marketing Data     Data     Prozens     Data       Details     Data     Prozens     Data       I data the may if monary, drive the contribution to the information to the information to |

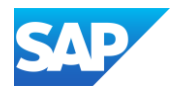

| 4. | The system shows<br>the affected record.<br>You can click on the<br><b>2 Messages</b> link to<br>show the detailed<br>message<br>information. | Control Marketing Data I.coad Marketing Data I.coad Marketing |
|----|----------------------------------------------------------------------------------------------------|----------------------------------------------------------------------------------------------------|
| 5. | The error message<br>is shown. The<br>country key <b>USA</b> is<br>not defined.<br>Close the popup<br>and navigate to the<br>address tab.     | ✓ CAP       Process +         Load Marketing Data       Data         Data       Becards         Process Cas: Conscilation of Source Records       14.         Image: Conscilation of Source Records       14.         Image: Conscilation of Source Records       14. <t< th=""></t<>                                                                                                    |
| 6. | To correct the<br>wrong country key,<br>click on <b>Edit</b> .                                                                                | Image: State State State State     Process -     Process -     Process -       Inters     Image: State State     Image: State     Image: State                                                                                                    |
| 7. | Input <b>US</b> and the<br>system shows a<br>suggestion. Accept<br><b>US</b> as country key.                                                  | Image: Source Source             |

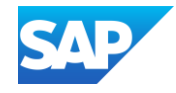

| 8  | Click on Save            | General Addresses Address Usages Phone Numbers                                                                     |                           |                                       |                                                                                                    |
|----|--------------------------|----------------------------------------------------------------------------------------------------|---------------------------|---------------------------------------|----------------------------------------------------------------------------------------------------|
| 0. | Cher on Cave.            | Items (1)                                                                                                    |                           |                                       | © <u>(#</u> ~                                                                                                    |
|    |                          | Filtered By: Message Type, Log Message Class, and Log Message Number                                               |                           |                                       |                                                                                                    |
|    |                          | Record Identification     Source System     Surrise Solar Shannon Ave 1240 67846 Garden                            | Source ID                 | Postal Code City                      | Street                                                                                                    |
|    |                          | House Number: 1240                                                                                                 |                           | General                               | STRUCTURE PROF                                                                                                    |
|    |                          | Region: CY                                                                                                    |                           |                                       |                                                                                                    |
|    |                          | Country/Region: US (P                                                                                              |                           |                                       |                                                                                                    |
|    |                          | Changes:                                                                                                    |                           |                                       |                                                                                                    |
|    |                          |                                                                                                    |                           |                                       |                                                                                                    |
|    |                          |                                                                                                    |                           |                                       |                                                                                                    |
|    |                          |                                                                                                    |                           |                                       |                                                                                                    |
|    |                          |                                                                                                    |                           |                                       |                                                                                                    |
|    |                          |                                                                                                    |                           |                                       |                                                                                                    |
|    |                          |                                                                                                    |                           |                                       |                                                                                                    |
|    |                          |                                                                                                    |                           |                                       | Save                                                                                                    |
|    |                          |                                                                                                    |                           |                                       |                                                                                                    |
| 9. | Click on the back        |                                                                                                    |                           |                                       |                                                                                                    |
|    | icon to navigate         | SAP Process *                                                                                                    |                           |                                       | ч Ø Л ໜ                                                                                                    |
|    | back to the process      | Load Markeving Data                                                                                                |                           |                                       | Edit 2                                                                                                    |
|    | UI.                      | 10787<br>Details                                                                                                   |                           |                                       |                                                                                                    |
|    | •                        | Process Gool: Consolidation of Source Records<br>14                                                                |                           |                                       |                                                                                                    |
|    |                          | Process Step: Validation                                                                                           |                           |                                       |                                                                                                    |
|    |                          | General Addresses Address Usages Phone Numbers                                                                     |                           |                                       |                                                                                                    |
|    |                          | Items (1)                                                                                                    |                           |                                       | Mass Edit 💿 🗖 🗸                                                                                                    |
|    |                          | Filtered By: Message Type, Log Message Class, and Log Message Number                                               |                           |                                       |                                                                                                    |
|    |                          | Record Identification     Source System     Surrise Solar Shannon Ave 1240 67846 Garden     ,                      | Source ID                 | Postal Code City<br>67946 Gorden City | Street                                                                                                    |
|    |                          | City US House Number: 1240                                                                                         | ,                         | arana cancer ag                       | OF REAL PROPERTY OF THE PROPERTY OF THE PROPER |
|    |                          | Region:<br>Country/Region: USA (US)                                                                                |                           |                                       |                                                                                                    |
|    |                          | Changes: 1                                                                                                    |                           |                                       |                                                                                                    |
|    |                          |                                                                                                    |                           |                                       |                                                                                                    |
| 10 | Click on <b>Continue</b> | < SAP Process -                                                                                                    |                           |                                       | 4 @ A 🞯                                                                                                    |
|    | to run the next step.    | Load Marketing Data                                                                                                |                           |                                       | Delete Show Audit Trail                                                                                                    |
|    |                          | 10787<br>Datalle Data Brotteen                                                                                     |                           |                                       | (Cut-Deleter)                                                                                                    |
|    |                          | Details Data Progress Process Template: SAP: Consolidate Business Partner Data Data Source: 4                      | 5                         |                                       |                                                                                                    |
|    |                          | Process Status: Stopped for Review (Initial Check) Records<br>Process Goal: Consolidation of Source Records 14 20% |                           |                                       |                                                                                                    |
|    |                          |                                                                                                    |                           |                                       |                                                                                                    |
|    |                          |                                                                                                    | <u>~ ×</u>                |                                       |                                                                                                    |
|    |                          |                                                                                                    | » ( ) *** =               |                                       |                                                                                                    |
|    |                          |                                                                                                    | dation ··· • Activation · |                                       |                                                                                                    |
|    |                          | Step Messages                                                                                                    | Results (Initial Check)   |                                       | Show Details                                                                                                    |
|    |                          | 1 1                                                                                                    |                           |                                       | Validation Status                                                                                                    |
|    |                          | Errors Warnings                                                                                                    |                           |                                       | Fraz                                                                                                    |
|    |                          |                                                                                                    | New Single Rocards 1      | 11                                    |                                                                                                    |
|    |                          |                                                                                                    |                           |                                       |                                                                                                    |
|    |                          |                                                                                                    |                           | Number of Records                     |                                                                                                    |
|    |                          |                                                                                                    |                           |                                       |                                                                                                    |
|    |                          |                                                                                                    |                           |                                       |                                                                                                    |
|    |                          |                                                                                                    |                           |                                       | Continue                                                                                                    |

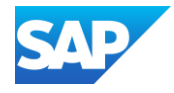

| 11. The system has<br>identified manual<br>changes and<br>proposes to<br>validate again.<br>Click on Add<br>Validation.                          | Verse         Locd Marketing Data<br>Tords         Proces         Proces <tr< th=""><th>C C A RV<br/>Doute Store Aug The C<br/>Store Doutes<br/>Store Doutes<br/>Venes<br/>Vong</th></tr<>                                                                                                    | C C A RV<br>Doute Store Aug The C<br>Store Doutes<br>Store Doutes<br>Venes<br>Vong                                                                                                    |
|----------------------------------------------------------------------------------------------------|----------------------------------------------------------------------------------------------------|----------------------------------------------------------------------------------------------------|
| 12. The error could be<br>corrected, and the<br>additional<br>validation step has<br>been run<br>successfully.<br>Click on<br><b>Continue</b> .  | Image: Second Second                                                                                                    | Q     ()     MV       Detere     ()     ()       Store Details     ()       Visidabio Satus       Store       Store       Store       Store       Store       Store       Store       Store       Store                                                                                                    |
| <ul> <li>13. In the matching step the system detected a potential duplicate. Click on Review Match Groups to review the match result.</li> </ul> | Image: Subject of Process         Details       Data       Progress         Details       Data       Progress         Details       Data       Progress         Details       Data       Progress         Details       Data       Progress         Details       Data       Progress         Details       Details       Progress         Details       Details       Progress         Details       Details       Progress         Details       Details       Progress         Details       Details       Progress         Details       Details       Progress         Details       Details       Progress         Details       Details       Progress         Details       Details       Progress         Details       Details       Progress       Progress         Details       Details       Progress       Progress       Progress         Details       Details       Details       Progress       Progress       Progress         Details       Details       Details       Details       Progress       Progress       Progress         Details       Details <td< th=""><th>Control     Robust      Control     Server Reads      Server Reads      Server</th></td<> | Control     Robust      Control     Server Reads      Server Reads      Server |

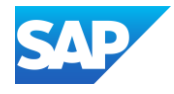

| 14. The system shows<br>a match group.<br>Select this match<br>group.                                                    | SAP*   Review Match Groups *      Standard *       Group State:      Group State:      Match Groups (1)      Target barrier Group State      V7C Corporation Water Street 5 10004 New York      Open                                                                                                    | Group Type:<br>Group Star:<br>Group Star:<br>Group Star:<br>2 With Active Records                                                                                                    |                                       | Q (B) £ MM<br>C<br>C<br>Adapt Filters<br>(C) € ↓<br>(C) ↓<br>(C) ↓) |
|----------------------------------------------------------------------------------------------------|----------------------------------------------------------------------------------------------------|----------------------------------------------------------------------------------------------------|---------------------------------------|----------------------------------------------------------------------------------------------------|
| 15. You can compare<br>the potential<br>duplicates.<br>Click on <b>Show</b><br><b>Details</b> to show all<br>attributes. | ✓ SAP Review Match Groups ×       Standard ◆ ✓       Group State:       Group State:       Or Anger Files:       Match Groups (1)       Stew Deals @ fe ♥       Target Buildness Partner       XYZ Opproviden Water Steet 5 30041 New York       US       Group State:       Or op State:                                                                                                    | XVZ Corporation Water Street 5 10004 New York US Duplicates  Records (2) Standard  Source System Source System Sou | Sarch<br>Refe<br>Organization_Address | C C Son Penale<br>C Son Penale<br>Scon (H) ApproxiAction<br>Of Epige<br>Son (H)                                                                                                    |
| 16. It seems to be a real duplicate.<br>Click on <b>Approve</b> to confirm this match group.                             | ✓ SAP Review Match Groups *       Standard * ∨       Group Status:       Group Status:       Group Status:       Group Status:       Oracle Type:       Oracle Type:       Target Balances Partner       XY2 Corporation Water Street 5 10004 New York:       US       Group Status:       Open                                                                                                    | XVZ Corporation Water Street 5 10004 New York US  Duplicates  Records (2) Standard    Socie System  Second Street Street  Second Street Street  House Name: 5  Second Street Street  House Name: 5  Second Street Street  House Name: 5  Second Street Street  House Name: 5  Second Street Street  House Name: 5  Second Street Street  House Name: 5  Second Street Street  House Name: 5  Second Street Street  House Name: 5  Second Street Street  House Name: 5  Second Street Street  House Name: 5  Second Street Street  House Name: 5  Second Street  House Name: 5  Second Street  Second Street  House Name: 5  Second Street  House Name: 5  Se | Search .<br>Rule Cogwitation_Address. | C C C M                                                                                                    |
| 17. Click two times on<br>the <b>back icon</b> to<br>navigate back to<br>the process UI.                                 | Soft Review Match Groups *  Standard*       Group State:      Group State:      Group State:      Group State:      Group State:      Group State:      Standard*       Standard*       Standard*       Group State:      Group State:      Match Groups (1)      Tage Business Parerer      Group State:      Match Groups (2)      Tage States Street S 20004 New Nex      Marually Approved      Sate      Standard*       Sate      Sate      Standard*       Standard*       Sta | XYZ Corporation Water Street 5 10004 New York US Duplicates Records (2) Standard   Name Source Space Street Street | Rule V                                | C C A MV<br>C? X<br>Units Agenuit C<br>Score (N) Agenuit C<br>C MAN<br>C Adapt Filters<br>C Adapt Filters<br>C C V                                                                                                    |

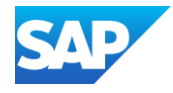

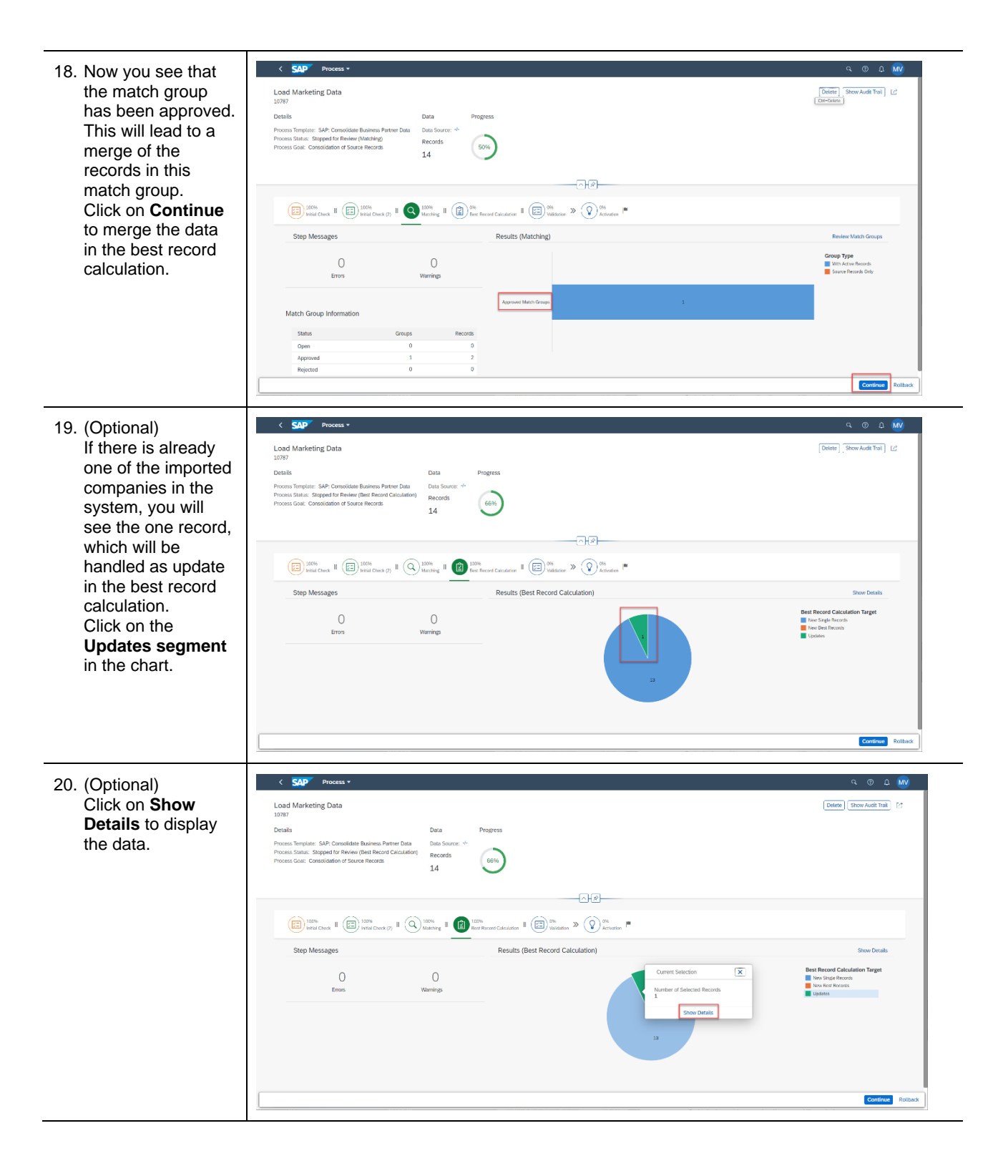

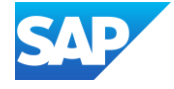

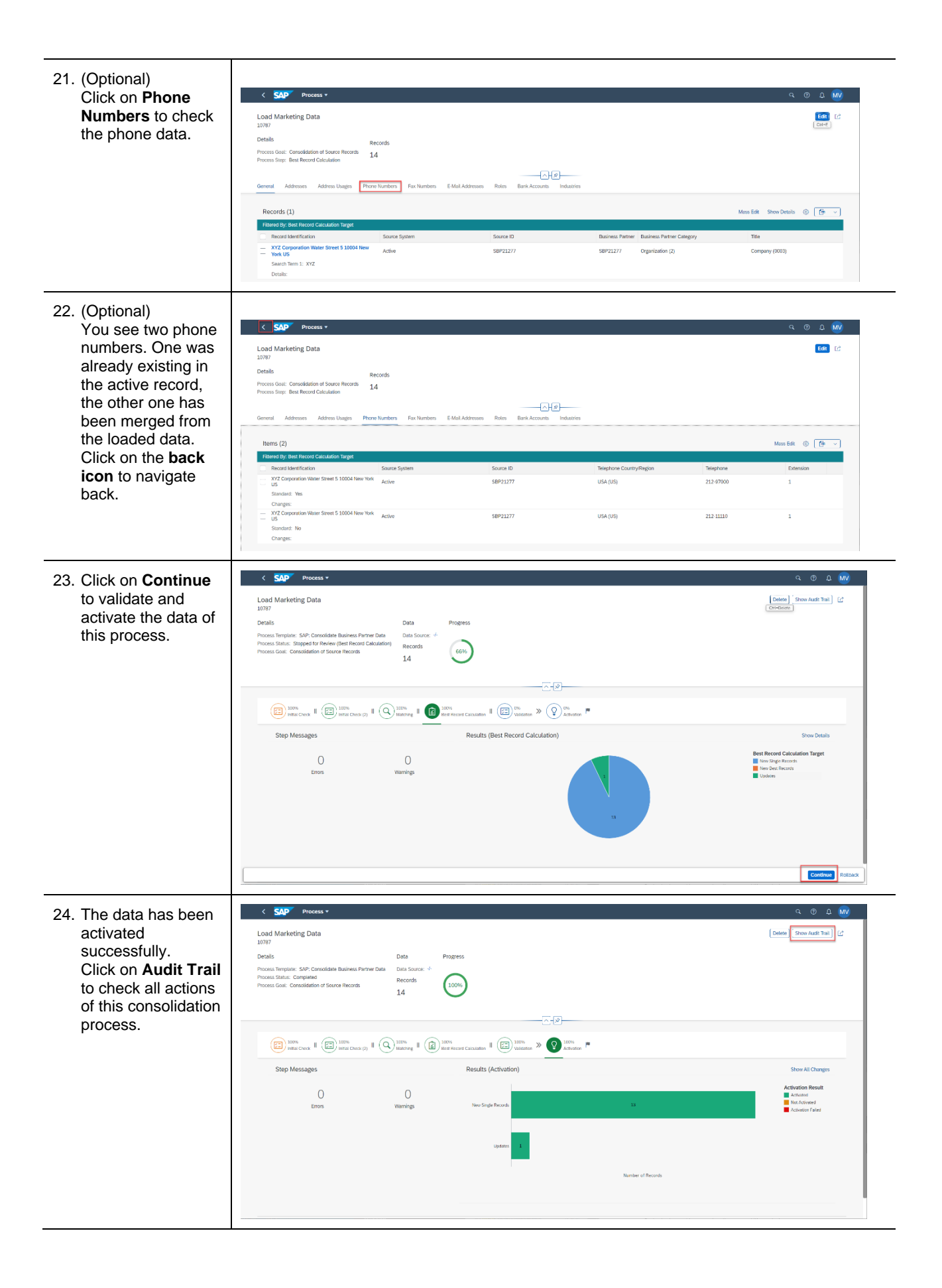

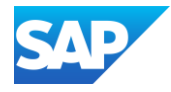

| 25. You see all relevant                                                                                |                                                                                                    |                                                               |                                                                                                    |                                                                                           |
|----------------------------------------------------------------------------------------------------|----------------------------------------------------------------------------------------------------|---------------------------------------------------------------|----------------------------------------------------------------------------------------------------|-------------------------------------------------------------------------------------------|
| actions.                                                                                                |                                                                                                    |                                                               |                                                                                                    |                                                                                           |
| Congratulations! You<br>finalized a<br>consolidation process<br>in SAP Master Data<br>Governance, cloud | Load Marketing Data<br>1977<br>Data<br>Process Templati: SAP: Consolidate Business Partner Data<br>Process Status: Completed<br>Process Coal: Consolidation of Source Records | Date Progress<br>Data Source: 4<br>Records 100%               | Austr Trail         Search         Q.         ♥           Image: state state st                                                                            | Dates Brow Audit Teal 11                                                                  |
| edition.                                                                                                | ED Maria Danis II (ED Maria Danis (2) II (G)<br>Step Messagus<br>Drun                                                                                                    | ) Manny II II Law Anno II II II II II II II II II II II II II | Process continued to "Initial Check" (step 1)  Image of the state of the state of | Show AL Changes<br>Activation Result<br>Activated<br>Activated<br>Activated<br>Activation |
|                                                                                                    |                                                                                                    |                                                               | Ciose                                                                                                    |                                                                                           |

Now you can continue with the next exercise. <u>www.sap.com</u>.

© 2023 SAP SE or an SAP affiliate company. All rights reserved. See Legal Notice on www.sap.com/legal-notice for use terms, disclasures, or restrictions related to SAP Materials for general audiences.

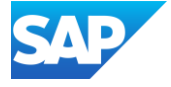